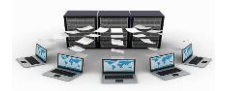

## الاستعلامات

| oupp                     | iers           | -               |         | Prod                                 | uets                         |
|--------------------------|----------------|-----------------|---------|--------------------------------------|------------------------------|
| *<br>Supplier<br>Contact | Name           | 1               | 3       | Produ<br>Supplie<br>Catego<br>Produc | etID<br>rID<br>ryID<br>tName |
| Field:<br>Table:         | Prod.<br>Prod. | iotName<br>iots | Supple  | ers<br>Sta                           | Phone<br>Supplier:           |
| Show:                    | Ascer          | ioing<br>Ø      | "Dude   |                                      | V                            |
| Of:                      |                | _               | "Enotic | Liquids"                             |                              |

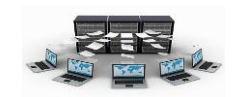

## أنواع الاستعلامات

تستخدم الاستعلامات لإظهار بيانات معينة من جدول أو أكثر، ولإظهار العمليات الإحصائية على الجداول، كما وتستخدم أيضا لعمل بعض الإجراءات على السجلات مثل الحذف والإضافة والتعديل، ويتم إنشاء الاستعلام من خلال تبويب إنشاء ثم في مجموعة غير ذلك نختار إحدى الطريقتين:

- ١- تصميم الاستعلام.
- ٢- معالج الاستعلامات.

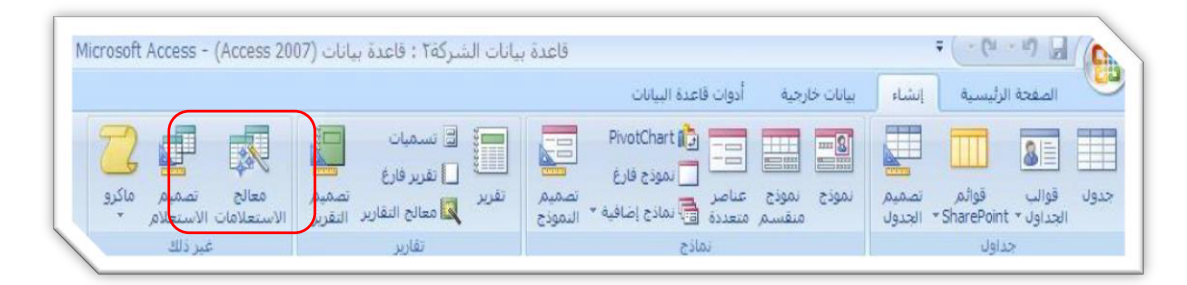

والآن سنقوم بالبدء بشرح طريقة تصميم الاستعلام نظرا لأهميتها، حيث سنلاحظ بأن هناك عدة أنواع للاستعلام في هذه الطريقة أهمها: ۱ – استعلام تحدید ۲ – استعلام تکوین جدول ٣- استعلام إلحاق ٤ - استعلام تحديث ٥- استعلام جدولي ٦- استعلام حذف • (- (= - =) 🖬 / 🌔 أدوات الاستعلام بيانات خارجية أدوات قاعدة البيانات الصفحة الرئيسية إنشاء تصميم D توحيد X 

إلحاق تحديث جدولي

نوع الاستعلام

إظهار جدول 🔘 تمريرې

🟒 تعريف بيانات

15

تکوین جدول

تحديد

تشغبا

عرض

التنائح

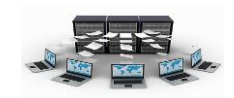

إنشاء استعلام تحديد جديد

لإنشاء استعلام تحديد جديد بطريقة تصميم الاستعلام فإننا سنقوم بتقسيم هذا النوع من الاستعلامات إلى عدة دروس:

- ١ إنشاء استعلام تحديد من جدول واحد.
  - تدريب (۱۰)

قم بعمل استعلام للاستعلام عن أسماء ورواتب الموظفين الذين تزيد رواتبهم عن ٦٠٠٠ مرتبين حسب أسماء الموظفين تنازليا(من الياء إلى الألف)

- لعمل ذلك اتبع التالي:
- أ- من تبويب انشاء اختر تصميم الاستعلام من مجموعة غير ذلك.
- ب-من شاشة إظهار جدول اختر جدول الموظفين ثم انقر على زر إضافة.

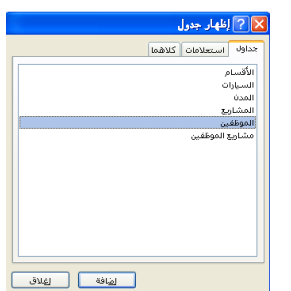

ج-في شاشة استعلاما انقر نقرا مزدوجا على حقلي اسم الموظف والراتب في جدول الموظفين وذلك لإضافتهما في الأسفل كما بالشكل

|          |   |                      | استعلام ۱       | P |
|----------|---|----------------------|-----------------|---|
|          | ĺ | ن                    | الموظفي         |   |
|          |   | الموظف               | *<br>الاقم      |   |
|          |   | م الموظف             |                 |   |
|          |   | پنة<br>نب            | المر<br>الرات   |   |
|          |   | خ التعيين<br>المدينة | تاريخ           |   |
|          |   | ر المدينة<br>نف      | الها:           |   |
|          |   | , القسم              | رقم             |   |
|          |   | -                    |                 |   |
|          |   |                      |                 |   |
| الراتب   |   | اسمر الموظف          | الحقل:          |   |
| الموظفين |   | الموظفين<br>ترازل    | الجدول:<br>فينا |   |
|          |   |                      | إظهار:          |   |
| >6000    |   |                      | المعايير:       |   |
|          |   |                      | 10:             |   |

د- في جزء المعايير وتحت عمود الراتب اكتب الشرط 6000< كما هو بالشكل السابق ه-في جزء فرز وتحت عمود اسم الموظف اختر نوع الفرز تنازليا كما بالشكل السابق. و- انقر على زر تشغيل، ستظهر نتائج الاستعلام كما هو بالشكل التالي:

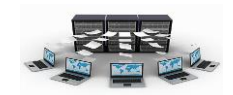

|          | استعلام(          | đ |
|----------|-------------------|---|
| الراتب 🔹 | اسم الموظف 👻      |   |
| 7000     | محمد إياد الخالدي |   |
| 9000     | متعب صىالح الشهري |   |
| 8000     | على أحمد العتيبي  |   |
| 9000     | خالد وليد الأحمري |   |
|          |                   | * |

ز – انقر على الخيار حفظ في شريط الوصول السريع وقم بحفظ الاستعلام باسم (استعلام عن رواتب الموظفين فوق ٦٠٠٠).

ح-إذا أردت التعديل على الاستعلام انقر على الخيار عرض في مجموعة طرق العرض
 في الأعلى واختر طريقة عرض التصميم للعودة إلى شاشة عرض التصميم للاستعلام.

نتائج التدريب

التدرب على إنشاء استعلام من جدول واحد

التدرب على كيفية وضع شروط (معايير) على الحقول أثناء الاستعلام.

٢ - إنشاء استعلام تحديد من جدولين أو أكثر

وهنا لابد من الإشارة إلى أنه في حالة الاستعلام من جدولين أو أكثر فلا بد أن تكون الروابط بين الجداول(العلاقات) موجودة وهذا هو الوضع الافتراضي في حال وجود علاقات مسبقة، وذلك حتى لا يعطي الاستعلام نتائج خاطئة، أو يمكنك عمل العلاقات يدويا بعد اختيار الجداول وذلك بسحب الحقول في الجدول الأول إلى ما يقابلها في الجدول الثاني في داخل شاشة الاستعلام.

تدريب (۱۱)

قم بعمل استعلام للاستعلام عن أرقام وأسماء الموظفين وأسماء أقسامهم وأسماء مدنهم لموظفي مدينة جدة مرتبين حسب اسم القسم تصاعديا.

لعمل ذلك اتبع التالي:

|   | 🗙 ? إغلهار جدول        |
|---|------------------------|
|   | جداول استعلامات كلاقما |
|   | الأقسام                |
|   | السيارات<br>المدن      |
|   | 0.001                  |
|   | الموظفين               |
|   | مشاريع الموطفين        |
| ι |                        |
|   | الضافة الغلاق          |

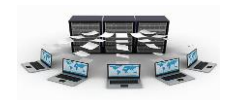

- أ- من تبويب انشاء اختر تصميم الاستعلام من مجموعة غير ذلك.
   ب-من شاشة إظهار جدول اختر جدول الموظفين ثم انقر على زر إضافة، كذلك الحال قم بإضافة جدول الأقسام والمدن.
- ج-في شاشة استعلام ا انقر نقرا مزدوجا على حقلي رقم واسم الموظف من جدول الموظفين، ثم انقر نقرا مزدوجا على حقل اسم القسم في جدول اللأقسام، ثم انقر نقرا مزدوجا على حقل اسم المدينة في جدول المدن وذلك لإضافتهم في الأسفل كما بالشكل

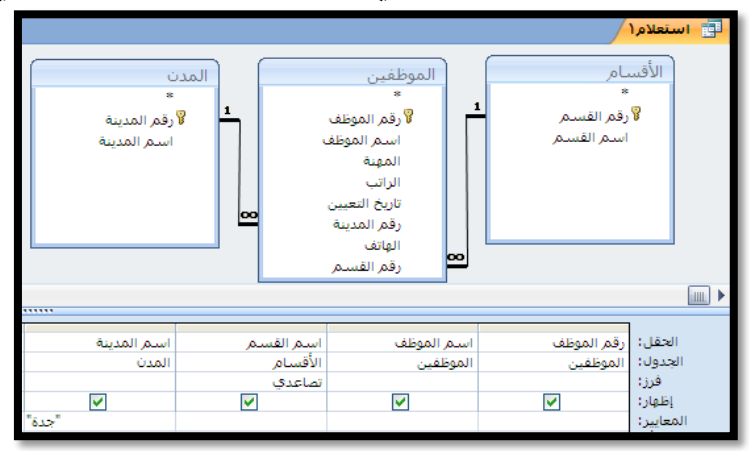

د- في جزء المعايير وتحت عمود اسم المدينة اكتب الشرط "جدة" كما هو بالشكل السابق ه-في جزء فرز وتحت عمود اسم القسم اختر نوع الفرز تصاعديا كما بالشكل السابق. و- انقر على زر تشغيل، ستظهر نتائج الاستعلام كما هو بالشكل التالى:

|   |             |              |                   | استعلام ۱    | 9 |
|---|-------------|--------------|-------------------|--------------|---|
| * | اسم المدينة | اسم القسم 👻  | اسم الموظف 🛛      | رقم الموظف 🚽 |   |
|   | جدة         | الإدارة      | سالم على الدوسري  | 3            |   |
|   | جدة         | البرمجة      | متعب صبالح الشهري | 5            |   |
|   | جدة         | الحاسب الآلي | محمد إياد الخالدي | 1            |   |

- ز انقر على الخيار حفظ في شريط الوصول السريع وقم بحفظ الاستعلام باسم (استعلام عن أقسام موظفي مدينة جدة).
- ح- انقر على الخيار عرض في مجموعة طرق العرض في الأعلى واختر طريقة عرض التصميم للعودة إلى شاشة عرض التصميم للاستعلام.

نتائج التدريب

التدرب على إنشاء استعلام من أكثر من جدول

. التدرب على كيفية وضع شروط(معايير) على الحقول أثناء الاستعلام .

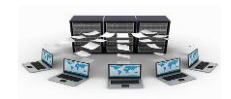

٣- إنشاء استعلام تحديد باستخدام دوال إحصائية في هذا الاستعلام يجب استخدام الرمز  $\sum$  الموجود في تبويب تصميم كما وهنا نلخص وجود دوال إحصائية أهمها: أ- دالة Sum : للحصول على مجموع قيم رقمية ب-دالة Max : للحصول على أكبر قيمة لقيم رقمية ت-دالة Min : للحصول على أصغر قيمة لقيم رقمية ث-دالة Avg : للحصول على معدل (الوسط الحسابي) لقيم رقمية ج-دالة Count : للحصول على عدد قيم. تدريب (۱۲) قم بعمل استعلام للاستعلام عن أرقام وأسماء الأقسام ومجموع رواتب الموظفين في كل قسم، ثم احفظه باسم مجموع رواتب الموظفين في كل قسم لعمل ذلك اتبع التالي: أ- من تبويب انشاء اختر تصميم الاستعلام من مجموعة غير ذلك. ايغافة إغلاق ب-من شاشة إظهار جدول اختر جدول الأقسام ثم انقر على زر إضافة، ثم اختر جدول الموظفين ثم انقر على إضافة، ثم اغلاق. ج-في شاشة استعلام ١ انقر نقرا مزدوجا على حقلي رقم القسم واسم القسم في جدول

ج-في شاشة استعلام ١ انقر نقرا مزدوجا على حقلي رقم القسم واسم القسم في جدول الأقسام، ثم انقر نقرا مزدوجا على حقل الراتب من جدول الموظفين وذلك لإضافتهم في الأسفل كما بالشكل

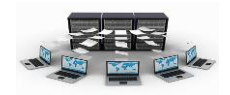

|                           |                                                                                                    | ,                                                 | 📑 استعلاه                                 |
|---------------------------|----------------------------------------------------------------------------------------------------|---------------------------------------------------|-------------------------------------------|
| وظف<br>موظف<br>دیدة<br>سم | الموطقين<br>و قرار الم<br>اسم ال<br>المهت<br>المهت<br>الرائب<br>الرائب<br>الرائ<br>الرائب<br>الرائ<br>الرائب<br>الرائ<br>الرائب<br>الرائب<br>الرائب<br>الرائ<br>الرائب<br>الرائب<br>الرائ<br>الرائب<br>الرائب<br>الرائب<br>الرائب<br>الرائب<br>الرائب<br>الرائب<br>الرائب<br>الرائ<br>الرائب<br>الرائب<br>الرائ<br>الرائب<br>الرائب<br>الرائ<br>الرائ<br>الرائ<br>الرائ<br>الرائ<br>الرائ<br>الرائ<br>الرائ<br>الرائ<br>الرائ<br>الرائ<br>الرائ<br>الرائ<br>الرائ<br>الرائ<br>الرائ<br>الرائ<br>الرائ<br>الرائ<br>الرائ<br>الرائ<br>الرائ<br>الرا<br>الرام<br>الرائ<br>الرار<br>الرار<br>الرام<br>الرار<br>الرار<br>الرار<br>الرار<br>الرام<br>الرار<br>الرار<br>الرام<br>الرار<br>الرام<br>الرام<br>الرم<br>الرام<br>الرم<br>الرم<br>الرم<br>الرام<br>الرم<br>الرم<br>الرم<br>الرم<br>الرم<br>الرم<br>الرم<br>الرم<br>الرم<br>الرم<br>الرم<br>الرم<br>الرم<br>الم<br>الرم<br>الم<br>ال<br>الرم<br>الرم<br>ال<br>ال<br>ال<br>ال<br>ال<br>ال<br>ال<br>ال<br>ال<br>ال | فسام<br>*<br>وقم الفسم<br>اسم الفسم               |                                           |
| الرائب<br>الموظفين<br>Sum | اسم القسم<br>الأقسام<br>تجميع حسب                                                                                                    | : رقم القسم<br>: الأفسام<br>: تجميع حسب<br>:<br>: | الحقل<br>الجدول<br>فرز:<br>فرز:<br>إظهار: |

ه–في جزء الاجمالي وتحت عمود الراتب اختر الدالة Sum كما هو بالشكل السابق و– انقر على زر تشغيل، ستظهر نتائج الاستعلام كما هو بالشكل التالي:

|               |              | 📑 استعلام ۱   |
|---------------|--------------|---------------|
| منالرائبSum 👻 | اسم القسم 👻  | 🔪 رقم القسم 🔻 |
| 7000          | الحاسب الآلي | 1             |
| 9000          | البرمجة      | 2             |
| 8000          | المحاسبة     | 3             |
| 15000         | الإدارة      | 4             |

ز – انقر على الخيار حفظ في شريط الوصول السريع وقم بحفظ الاستعلام باسم (استعلام عن مجموع رواتب الموظفين في كل قسم). ح-انقر على الخيار عرض في مجموعة طرق العرض في الأعلى واختر طريقة عرض

التصميم للعودة إلى شاشة عرض التصميم للاستعلام.

نتائج التدريب

التدرب على إنشاء استعلام إحصائي .

۲. التدرب على كيفية التعامل مع الدوال الأحصائية في الاستعلام.

٤ – إنشاء استعلام تحديد باستخدام الممررات

تدريب (۱۳)

قم بعمل استعلام للاستعلام عن أسماء الموظفين وأرقام وأسماء المشاريع وعدد ساعات العمل في مشروع محدد يطلب منك إدخال رقم هذا المشروع.

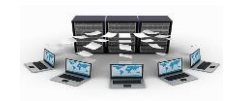

لعمل ذلك اتبع التالي:

- أ– من تبويب انشاء اختر تصميم الاستعلام من مجموعة غير ذلك. ب-من شاشة إظهار جدول اختر جدول الموظفين ثم انقر على زر إضافة، ثم اختر جدول المشاريع ثم انقر على إضافة، ثم اختر جدول مشاريع الموظفين ثم انقر على إضافة، ثم اغلاق.
- ج–في شاشة استعلام١ انقر نقرا مزدوجا على حقل اسم الموظف في جدول الموظفين، ثم انقر نقرا مزدوجا على حقلي رقم المشروع واسم المشروع من جدول المشاريع ثم انقر نقرا مزدوجا على حقل عدد الساعات في جدول مشاريع الموظفين وذلك لإضافتهم في الأسفل كما بالشكل

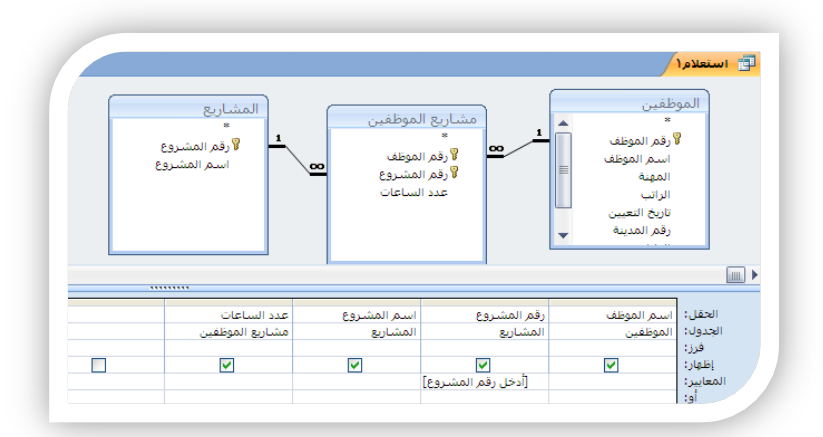

- د– في جزء المعايير وتحت عمود رقم المشروع اكتب: [أدخل رقم المشروع] بين الأقواس كما بالشكل السابق
- ه-انقر على زر تشغيل، ستظهر لك شاشة تطلب منك ادخال رقم المشروع اكتب: ٣ ، ثم انقر على زر موافق كما هو بالشكل التالى:

| ? إدخال قيمة معلمة |      |
|--------------------|------|
| رقم المشروع        | أدخل |
|                    | ٣    |
| موافق إلغاء الأمر  |      |

و - ستظهر لك شاشة النتائج كالتالي:

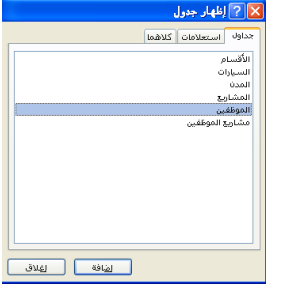

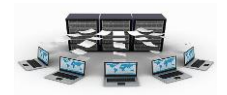

|               |               |               | استعلام           | P |
|---------------|---------------|---------------|-------------------|---|
| عدد الساعات 🔸 | اسم المشروع 👻 | رقم المشروع 👻 | اسم الموظف 👻      |   |
| 2             | بناء مسجد     | 3             | محمد إياد الخالدي |   |
| 6             | بناء مسجد     | 3             | خالد وليد الأحمري |   |
| 6             | بناء مسجد     | 3             | سالم على الدوسري  |   |
| 4             | بناء مسجد     | 3             | متعب صىالح الشهري |   |
|               |               |               |                   | * |

- ز انقر على الخيار حفظ في شريط الوصول السريع وقم بحفظ الاستعلام باسم (عدد ساعات العمل للموظفين في محدد).
  - ح- انقر على الخيار عرض في مجموعة طرق العرض في الأعلى واختر طريقة عرض التصميم للعودة إلى شاشة عرض التصميم للاستعلام.

نتائج التدريب

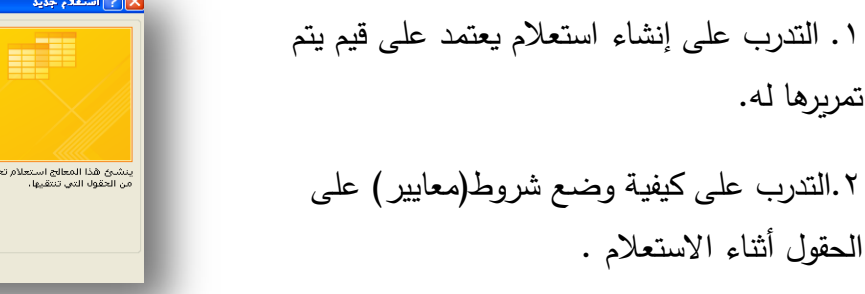

| معالج الاستعلامات الجدولية            |                                                                   |
|---------------------------------------|-------------------------------------------------------------------|
| معالج استعلام البحث عن التكرار        |                                                                   |
| معالج استعلام البحث عن غير المتطابقات |                                                                   |
|                                       |                                                                   |
|                                       |                                                                   |
|                                       |                                                                   |
|                                       |                                                                   |
|                                       |                                                                   |
|                                       | يتشبه هذا المطلح استعلام تحديد                                    |
|                                       | يتشكى هذا المعانج المحقق المحقوم تحقيد<br>من الحقول التي تنتقبها، |
|                                       |                                                                   |
|                                       |                                                                   |
|                                       |                                                                   |
|                                       |                                                                   |
|                                       |                                                                   |
| موافق للغاء الأمر                     |                                                                   |

إنشاء استعلام باستخدام المعالج

لاستخدام هذا النوع من الاستعلامات فإننا نقوم بالنقر على الخيار معالج الاستعلامات والموجود في تبويب إنشاء في مجموعة غير ذلك، ونلاحظ ظهور أربعة أنواع وهي:

 ١- معالج الاستعلامات البسيطة
 في هذا الاستعلام يتم الاستعلام عن البيانات من جدول أو أكثر دون وضع شروط(معايير) محددة
 ٢- معالج الاستعلامات الجدولية
 ٢- معالج الاستعلامات الجدولية
 يستخدم هذا النوع من الاستعلامات ليظهر جدولا من صفوف وأعمدة وفي الوسط يظهر قيم المجموع لأي حقل تختاره أنت.
 ٣- معالج استعلام البحث عن التكرار
 وهو يستخدم للبحث عن أي قيم مكررة في جدول أو استعلام مفرد.

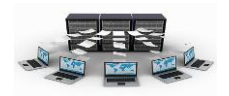

٤- معالج استعلام البحث عن غير المتطابقات

وهو يستخدم للبحث عن أي سجلات غير مرتبطة(غير متطابقة) بين جدولين

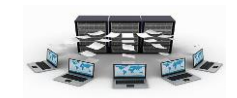

تدريب (۱٤)

قم بعمل استعلام للاستعلام عن جميع بيانات جدول السيارات باستخدام معالج الاستعلامات البسيطة.

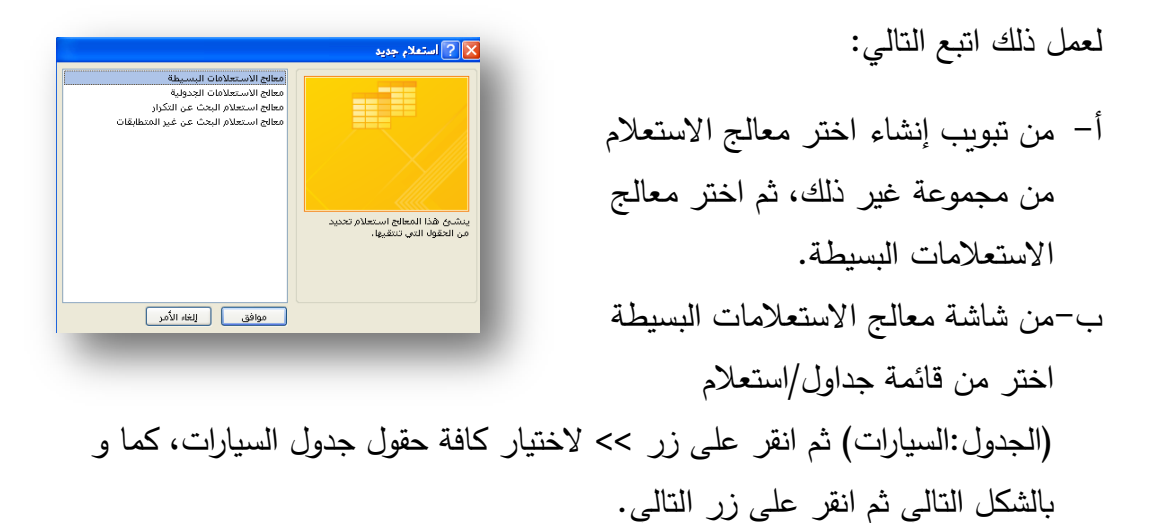

| لحقول التي تريدها في الاستعلام؟<br>لاختيار من أكثر من جدول أو استعلام واحد.                                          | ما هي ال<br>يمكنك الا   |
|----------------------------------------------------------------------------------------------------|-------------------------|
|                                                                                                    | <u>ح</u> داول/استعلامات |
| ~                                                                                                    | الجدول؛ الشيارات        |
| الحقول المحددة:                                                                                                    | الحقول المتوفرة:        |
| <ul> <li>رقد اللوجة</li> <li>رقد اللوجة</li> <li>بينة الصنع</li> <li>اللون</li> <li>رقد الموقف</li> <li>ح</li> </ul> |                         |

ج-في الشاشة التالية يظهر سؤال إذا كنت تريد استعلام تفصيل أم ملخص، حيث أن استعلام التفصيل يعرض كل حقل لكل سجل، بينما استعلام ملخص يفعل زر خيارات التفصيل والذي يظهر فيه مجموع، متوسط، أعلى وأدنى قيمة، اختر تفصيل ثم انقر على زر التالي كما بالشكل التالي:

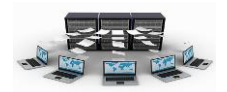

| علام ملخص؟ | يد ا <mark>ستعلام تفصيل</mark> أم است  | هل تر |              |              |
|------------|----------------------------------------|-------|--------------|--------------|
| سجل)       | ن <u>ف</u> صیل (عرض کل حقل لکل<br>ماخم |       | aa<br>aa     | }            |
|            | چىسى<br>چيارات التلخيص                 |       | 1 bb         |              |
|            |                                        |       | 2 dd<br>3 dd |              |
|            |                                        |       |              | X            |
|            |                                        |       |              | 1 aa<br>2 aa |
|            |                                        |       |              | 3 bb<br>4 cc |
|            |                                        |       |              | 6 dd         |

د- في الشاشة التالية يظهر سؤال عن العنوان الذي تريده لاستعلامك نكتب: استعلام عن السيارات، كما يوجد سؤال آخر عما إذا كنت تريد عرض النتائج مباشرة أو تعديل تصميم الاستعلام كما تم شرحه مسبقا بالطريقة الأولى، نختار فتح الاستعلام لعرض المعلومات، ثم ننقر على زر إنهاء، كما بالشكل التالي

|                                                                                                    | معالج الاستعلامات البسيطة |
|----------------------------------------------------------------------------------------------------|---------------------------|
| ما هو العنوان الذي تريده لاستعلامك؟<br>استغلام عن السيارات                                                                                                    |                           |
| هذه هي كافة المعلومات التي يحتاج إليها المعالج لإنشاء<br>الاستعلام.<br>هل ترغب في فنح الاستعلام أو تعديل تصميمه؟<br>• فنح الاستعلام لعرض المعلومات.<br>• تهديل تصميم الاستعلام. |                           |
| إلغاء الأمر < السيابق اليّالي > إلغاء                                                                                                    |                           |

ه-ستظهر لك شاشة النتائج كالتالي:

| 🛅 استعلام عن السيارات |            |         |             |                |              |   |
|-----------------------|------------|---------|-------------|----------------|--------------|---|
| *                     | رقم الموظف | اللون 🗸 | سنة الصنع 🗸 | نوع السيارة 🗸  | رقم اللوحة 🔻 |   |
|                       | 2          | أسود    | 2005        | تويوتا كامري   | 123 اب ج     |   |
|                       | 5          | أبيض    | 2009        | فورد ميركوري   | 234 د ذ ر    |   |
|                       | 3          | أحمر    | 2011        | نيسان ألتيما   | 345 ز س ش    |   |
|                       | 4          | أبيض    | 2010        | هيونداي سوناتا | 456 ص ض ط    |   |
|                       | 1          | رصامنى  | 2012        | تويوتا كامري   | 567 ظلع غ    |   |
|                       |            |         |             |                |              | * |

نتائج التدريب

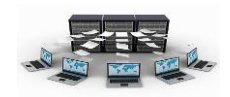

التدرب على إنشاء استعلام باستخدام معالج الاستعلامات

۲. التدرب على كيفية التعامل مع المتغيرات الموجودة في معالج الاستعلامات.

بنهاية هذه الوحدة تكون قادر على:

- انشاء استعلامات بعدة طرق من جدول أو أكثر.
  - ٢ .إنشاء استعلامات إحصائية دقيقة.

۳. القدرة على التعامل مع الاستعلامات المعقدة بكل سهولة.